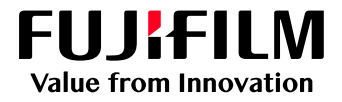

# How to Impose Multiple Jobs by using the Combined Job feature

GX Print Server for Iridesse Production Press

Version 1.0

FUJIFILM Business Innovation Corp.

## Overview

This exercise will demonstrate the ability to impose multiple jobs into one job using the "Combined Job" feature. In the following example of a finished booklet, this enables you to use one application to create a cover page and then use files from other applications to create the inside of the book. Combining multiple files on the GX Print Server, can greatly reduce the time it takes to complete this task at another stage of the document creation workflow.

## Objective

By the end of this exercise you will be able to:

- Import multiple files into the Print Station
- Create a Combined Job
- Change the page order
- Add blank pages
- Select a binding method
- Submit the job for print

### BEFORE

| ID. | Job Name                   | Information Size | Arriv  |
|-----|----------------------------|------------------|--------|
| 78  | booklet cover front.pdf    | 1,254 K          | 3 3/21 |
| 77  | booklet_cover_contents.pdf | 5,969 K          | 3 3/21 |
| 76  | booklet_cover_back.pdf     | 415 K            | 3 3/21 |
|     |                            |                  |        |
|     |                            |                  |        |

AFTER

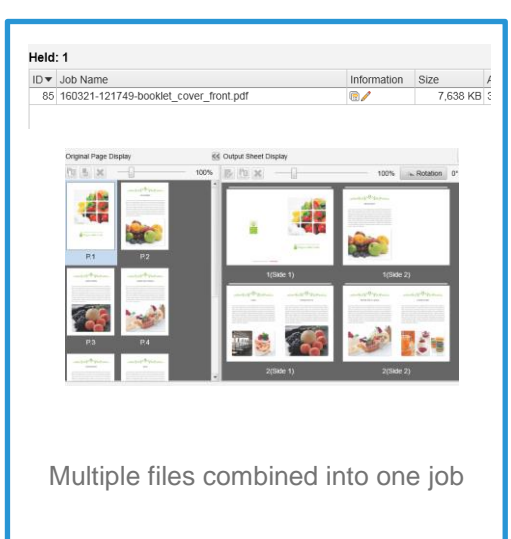

## Impose combined job

- 1. Import sample files (multiple jobs) into the Print Station.
- Select imported files and right-click to display job menus. Select [Create Combined Jobs] from the [Job Director] menu.

| He | dd: 3 | 3 / 31                 |                          |             |               | i 🖻 🗎      |             |              |
|----|-------|------------------------|--------------------------|-------------|---------------|------------|-------------|--------------|
| ID | Ŧ     | Name                   | ▼ Attribute▼             | Tag ▼       | Size <b>T</b> | Arrived    | Ŧ           | Held Date/Ti |
|    | 157   | booklet_A_ol.pdf(1)(1) |                          | Combine     | 23,640 KB     | 11/24/2017 | 11:52:22 AM | 11/24/2017 1 |
|    |       | booklet_A_ol.pdf(1)    | Print                    | Ctrl+P      | 23,640 KB     | 11/24/2017 | 11:52:22 AM | 11/24/2017 1 |
|    | 155   | booklet_A_ol.pdf       | Resume Printing          |             | 23,640 KB     | 11/24/2017 | 11:52:22 AM | 11/24/2017 1 |
|    |       |                        | Promote                  | Ctrl+T      |               |            |             |              |
|    |       |                        | Proof Print              |             |               |            |             |              |
|    |       |                        | Print Now                |             |               |            |             |              |
|    |       |                        | RIP and Hold             |             |               |            |             |              |
|    |       |                        | Delete                   | Delete      |               |            |             |              |
|    |       |                        | Delete RIP Data          |             |               |            |             |              |
|    |       |                        | Duplicate                | Ctrl+D      |               |            |             |              |
|    |       |                        | Properties               | Ctrl+O      | <u></u>       |            | 0.111       |              |
|    |       |                        | Move To                  | >           | imposer       |            | Ctri+i      |              |
|    |       |                        | Job Director             | ><          | Sequencer     |            | Ctrl+S      |              |
|    |       |                        | Raster Image Viewer      | Ctrl+R      | Create Com    | bined Jobs | Ctri+B      |              |
|    |       |                        | Preflight                | >           | Edit Combin   | ed Jobs    | Ctri+E      |              |
|    |       |                        | Job Estimation           |             |               |            |             |              |
|    |       |                        | Save Job                 |             |               |            |             |              |
|    |       |                        | Job Transfer             | >           |               |            |             |              |
|    |       |                        | Calibration Sample Prir  | ntout       |               |            |             |              |
|    |       |                        | Save Job Information for | or Analysis |               |            |             |              |
|    |       |                        |                          |             |               |            |             |              |

3. You may modify the Job name and then click [Create].

| Create Com |                                | ×      |  |
|------------|--------------------------------|--------|--|
| Job Name   | 171124-115355-booklet_A_ol.pdf |        |  |
| Owner Name | Administrator                  |        |  |
|            | Cancel                         | Create |  |

4. Click the [Sequencer] button in the top right of the window.

| Edit C  | ombine    | ed Jobs                                         |     |                |                        |      | 🗂 ×                     |
|---------|-----------|-------------------------------------------------|-----|----------------|------------------------|------|-------------------------|
| Job Nar | me 1      | 71124-115355-booklet A ol.pdf                   |     |                |                        | - 1  | Sequencer               |
| Owner I | Name A    | dministrator                                    |     |                |                        |      |                         |
| 01-1-1- |           |                                                 |     |                |                        |      |                         |
| Status  | He        | ad                                              |     |                |                        |      |                         |
| Selecta | able Jobs |                                                 |     | Jobs to Be Com | nbined                 |      |                         |
| Folder  | 🗀 #Def    | ault v                                          |     | <b>F+!</b> :   |                        |      |                         |
| ID      | Name      |                                                 |     | Insert Page    | Name                   | Own  |                         |
| 99      | Gradati   | on_vector_image_comparison                      |     |                | booklet_A_ol.pdf       | Admi |                         |
| 105     | pac vs h  | hom (002).jpg                                   |     |                | booklet_A_ol.pdf(1)    | Admi |                         |
| 106     | pac vs h  | hom.jpg                                         |     |                | booklet_A_ol.pdf(1)(1) | Admi |                         |
| 108     | Rooster   | r_cmyk&Clear_SRA3_360_Fir                       |     |                |                        |      |                         |
| 166     | 2018_IN   | NTERFOS_PRINTPOSTER_1                           |     |                |                        |      |                         |
| 167     | 2018_IN   | VTERFOS_PRINTPOSTER_1                           |     |                |                        |      |                         |
| 197     | Quiz3_j   | ob.pdf                                          |     |                |                        |      |                         |
| 216     | 104345    | _GHN_AU_S_COLOUR_201                            |     |                |                        |      |                         |
| 219     | Test Pa   | ge                                              | Add |                |                        |      |                         |
| 228     | 281382    | -mandarinbb.pdf                                 |     |                |                        |      |                         |
| 232     | Pattern   | <ul> <li>please print 4 up white RSV</li> </ul> |     |                |                        |      |                         |
| 233     | Microso   | oft Word - please print 4 up wh                 |     |                |                        |      |                         |
| 1       | micro_f   | 6-5_b.fnt                                       |     |                |                        |      |                         |
| 2       | Server (  | Configuration.pdf                               |     |                |                        |      |                         |
| 6       | CORRE     | ELATION.NM                                      |     |                |                        |      |                         |
| 7       | GLOSS     | .NM                                             |     |                |                        |      |                         |
| 8       | MICRO     | .NM                                             |     |                |                        |      | Combined Job Properties |
| 12      | Untitled  | -1                                              |     |                |                        |      | E Proportion            |
| •       |           | • •                                             |     | •              |                        | •    |                         |
|         |           |                                                 |     |                |                        |      | Close Print             |

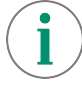

In the next window, please ensure the [Page Number Display] button is selected instead of [Thumbnail Display]. So that the preview images will be shown as in this example.

5. Change the page order by dragging and dropping the thumbnails (if the imported order is not correct).

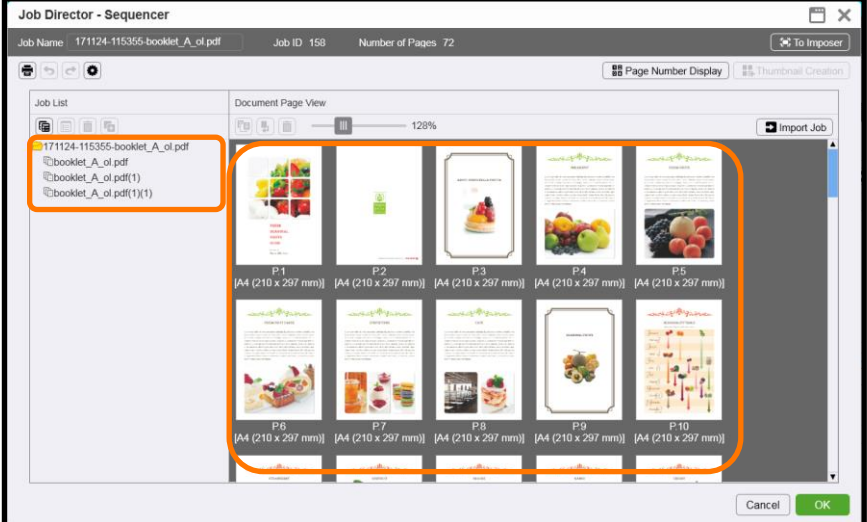

6. Click the [To Imposer] button in the top right of the window.

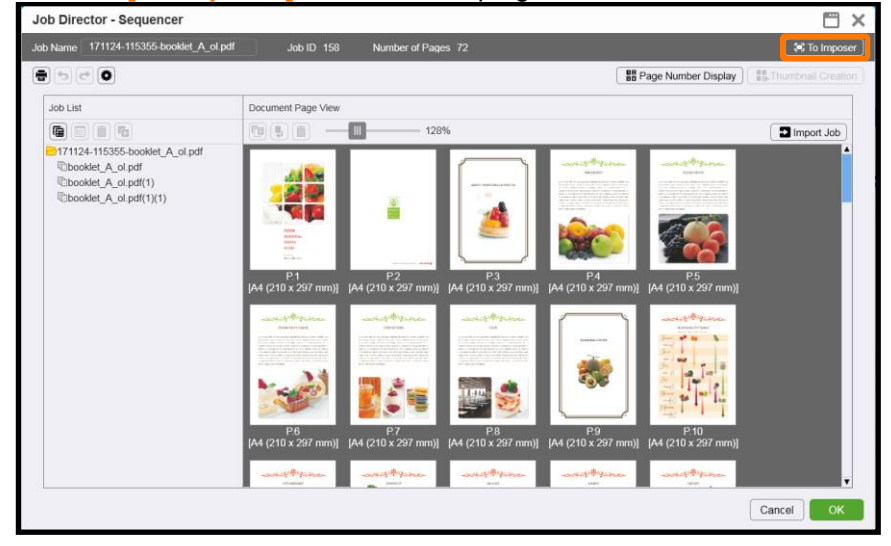

7. Select [Saddle Stitch] from the [Bind Method] tab.

|                     | ) c O  |              |                  |                 |               |        |                 | Page Number I | Display | to Th |                   | Advanced Set   | tings |
|---------------------|--------|--------------|------------------|-----------------|---------------|--------|-----------------|---------------|---------|-------|-------------------|----------------|-------|
| Imposition Settings | Custom |              |                  | v Te            | mpiate Na     | ame    |                 |               |         |       | Retrieve Size fro | om Document Se | tting |
| Bind Method L       | ayout  | Paper        | Marks and S      | ilugs I         | Margin        | Others | Configuration L | ist           |         |       |                   |                |       |
| Normal              | No     | irmal        |                  |                 |               |        |                 |               |         |       |                   |                |       |
| Booklet<br>Gang-Up  |        | a,           |                  |                 |               |        |                 |               |         |       |                   |                |       |
| Special             |        | Normal       |                  |                 |               |        |                 |               |         |       |                   |                |       |
|                     | Bo     | oklet        |                  |                 |               |        |                 |               |         |       |                   |                |       |
|                     | s      | addle Stitch | a<br>Side Stitch | a,<br>Catalog R | )<br>Printing |        |                 |               |         |       |                   |                |       |
|                     | Ga     | ing-Up       |                  |                 |               |        |                 |               |         |       |                   |                |       |
|                     |        | 12<br>34     |                  | ×<br>EP         | 2             |        |                 |               |         |       |                   |                |       |
|                     |        | Vultiple-Up  | Repeat           | Cut & St        | tack          |        |                 |               |         |       |                   |                |       |

8. Select the [Paper] tab.

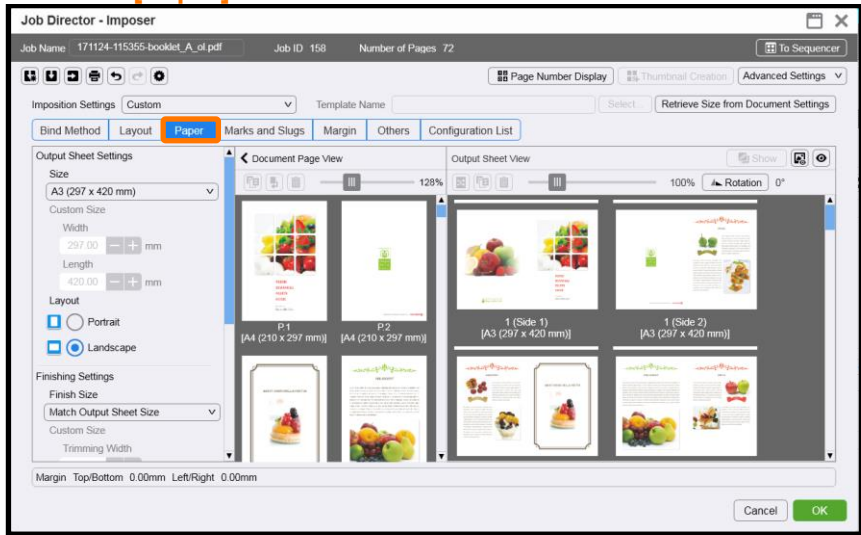

9. Scroll down the [Document Page View] window and select the last page. Right-click and select [Before] in [Insert Blank Page]

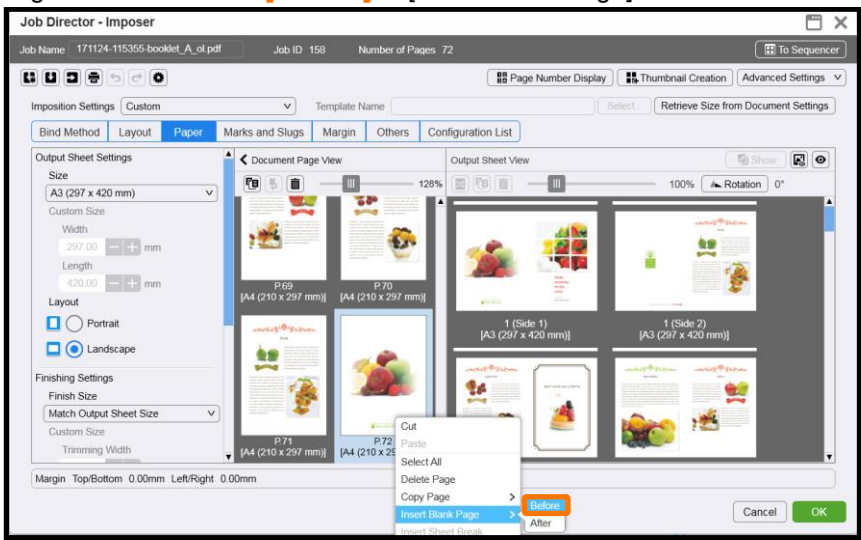

10. Make sure the back cover is placed in the right position.

| Job Director - Imposer                                                                                     |                                                                                                    | — ×                                                                                                    |
|----------------------------------------------------------------------------------------------------|----------------------------------------------------------------------------------------------------|----------------------------------------------------------------------------------------------------|
| Job Name 171124-115355-booklet_A_ol.pdf                                                                    | Job ID 158 Number of Pages                                                                                                    | 72 III To Sequencer                                                                                                    |
|                                                                                                    |                                                                                                    | Bage Number Display                                                                                                    |
| Imposition Settings Custom                                                                                 | Template Name                                                                                                    | Select Retrieve Size from Document Settings                                                                                                    |
| Bind Method Layout Paper                                                                                   | Marks and Slugs Margin Others C                                                                                                    | Configuration List                                                                                                    |
| Output Sheet Settings                                                                                      | Cocument Page View                                                                                                    | Output Sheet View                                                                                                    |
| Size<br>A3 (297 x 420 mm)                                                                                  | Tu 5 ii                                                                                                    | % 🛐 🛅 — 🔟 — 100% 🔺 Rotation 0°                                                                                                    |
| Custom Size<br>Vidth<br>22700 mm<br>Length<br>42000 mm<br>Lagout<br>Portrait<br>Custom Size<br>Finish Size | P(2)<br>P(4 (210 x 297 mm))<br>Add (210 x 297 mm))<br>Add (210 x 297 mm))<br>P(5 (210 x 297 mm))<br>P(6 (210 x 297 mm))<br>P(7 (210 x 297 mm))<br>P(7 (210 x 297 mm))<br>P(7 (210 x 297 mm)) | 1 (Side 1)<br>1 (Side 1)<br>1 (Side 2)<br>(J3 (247 x 420 mm))<br>1 (Side 2)<br>(Side 2)<br>(J3 (247 x 420 mm))<br>(Side 2)<br>(Side 2)<br>(Side |
| Custom Size<br>Trimming Width                                                                              | P.71 P.72<br>[A4 (210 x 297 mm)] [A4 (210 x 297 mm)]                                                                                                    |                                                                                                    |
| Margin Top/Bottom 0.00mm Left/Right 0                                                                      | 3.00mm                                                                                                    | Cancel                                                                                                    |

11. Select the first sheet in Output Sheet Display, right-click and select [Change Paper].

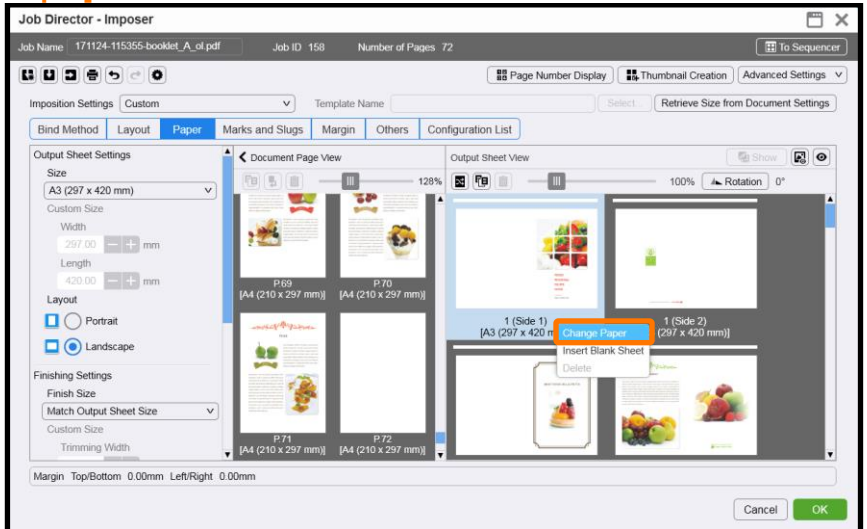

In the following step, if you decide to change the "Use Job Settings" option, the stock selected may be the same page size as rest of job e.g our example uses A3 paper.

12. Select [Tray/Stock] to change the stock for the cover page and click [OK].

| Change Paper     | <b>X</b>  |
|------------------|-----------|
| Tray/Stock       |           |
| Use Job Settings | ▼ Select  |
| Resource Name    |           |
|                  |           |
|                  | Cancel OK |

13. Click [OK].

| lob Director - Sequencer                                                                                  |                    |                                                                                                    |                                                                                                    |                         |
|----------------------------------------------------------------------------------------------------|--------------------|----------------------------------------------------------------------------------------------------|----------------------------------------------------------------------------------------------------|-------------------------|
| ob Name 171124-115355-booklet_A_ol.pdf                                                                    | Jab ID 158         | Number of Pages 72                                                                                                    |                                                                                                    | 😫 To Impose             |
|                                                                                                    |                    |                                                                                                    | BB Page Number Display                                                                                                    | III. Thumbnail Creation |
| Job List                                                                                                  | Document Page View |                                                                                                    |                                                                                                    |                         |
|                                                                                                    | (0)(1)             | 128%                                                                                                    |                                                                                                    | Import Job              |
| Intract 11555-booker_c.ord<br>(2booker_c.d. of pdf<br>Chooker_c.d. of pdf(1)<br>Chooker_c.d. of pdf(1)(1) |                    | P2         P2           P4 (210 x 207 mm)         P4 (210 x 277 mm)           P4 (210 x 207 mm)         P4 (210 x 277 mm)           P4 (210 x 207 mm)         P4 (210 x 277 mm)           P4 (210 x 207 mm)         P4 (210 x 207 mm)           P4 (210 x 207 mm)         P4 (210 x 207 mm)           P4 (210 x 207 mm)         P4 (210 x 207 mm)           P4 (210 x 207 mm)         P4 (210 x 207 mm) | AP         PA           PA         PA           PA         < | -<br>-<br>              |

14. The confrim dialog is displayed. Click [Yes].

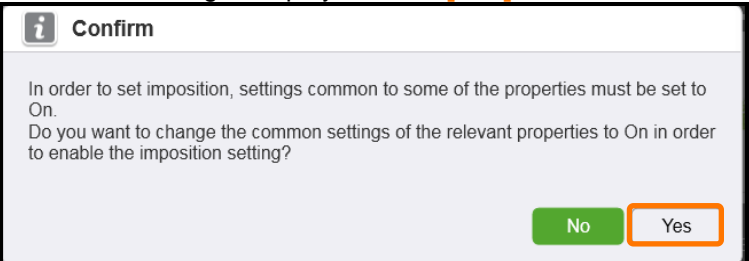

#### 15. Click [Close].

| Edit Co | ombined Jobs                          |       |                                            |                        |      |                         |
|---------|---------------------------------------|-------|--------------------------------------------|------------------------|------|-------------------------|
| Job Nar | me 171124-115355-booklet_A_ol.pdf     |       |                                            |                        |      | Sequencer               |
| Owner N | Name Administrator                    |       |                                            |                        |      |                         |
| Status  | Held                                  |       |                                            |                        |      |                         |
| Salacta | able lobe                             |       | John to Ba Con                             | nhined                 |      |                         |
| Folder  | #Default V                            |       | (7) (1) (1) (1) (1) (1) (1) (1) (1) (1) (1 | ± 🗊 🖪                  |      |                         |
| ID      | Name                                  |       | Insert Page                                | Name                   | Own  |                         |
| 99      | Gradation vector image comparison     |       |                                            | booklet_A_ol.pdf       | Admi |                         |
| 105     | pac vs horn (002).jpg                 |       |                                            | booklet_A_ol.pdf(1)    | Admi |                         |
| 106     | pac vs horn.jpg                       |       |                                            | booklet_A_ol.pdf(1)(1) | Admi |                         |
| 108     | Rooster_cmyk&Clear_SRA3_360_Fir       |       |                                            |                        |      |                         |
| 166     | 2018_INTERFOS_PRINTPOSTER_1           |       |                                            |                        |      |                         |
| 167     | 2018_INTERFOS_PRINTPOSTER_1           |       |                                            |                        |      |                         |
| 197     | Quiz3_job.pdf                         |       |                                            |                        |      |                         |
| 216     | 104345_GHN_AU_S_COLOUR_201            |       |                                            |                        |      |                         |
| 219     | Test Page                             | Add   |                                            |                        |      |                         |
| 228     | 281382-mandarinbb.pdf                 | - Add |                                            |                        |      |                         |
| 232     | Pattern - please print 4 up white RSV |       |                                            |                        |      |                         |
| 233     | Microsoft Word - please print 4 up wh |       |                                            |                        |      |                         |
| 1       | micro_f6-5_b.fnt                      |       |                                            |                        |      |                         |
| 2       | Server Configuration.pdf              |       |                                            |                        |      |                         |
| 6       | CORRELATION.NM                        |       |                                            |                        |      |                         |
| 7       | GLOSS.NM                              |       |                                            |                        |      |                         |
| 8       | MICRO.NM                              |       |                                            |                        |      | Combined Job Properties |
| 12      | Untitled-1                            |       |                                            |                        |      |                         |
| •       | ► T                                   |       | •                                          |                        | Þ    |                         |

- 16. Double-click the job to open Job Properties dialog
- 17. Select the [Output > Stapling/Hole Punch/Folding] and Select [Saddle Stitch] in [Stapling] drop down menu.

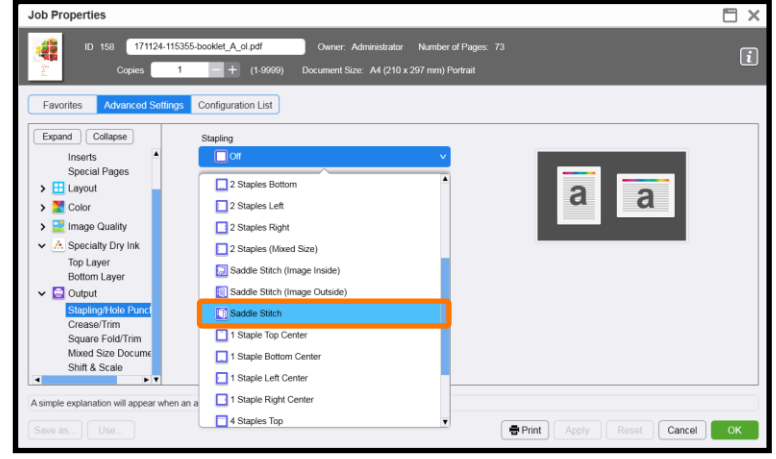

 $(\mathbf{i})$ 

Please ensure that all other properties such as the specific paper settings are correct before submitting the job to the processing queue.

18. Click [OK]. Right click the job and select [Print].

Congratulations you have now completed this exercise.